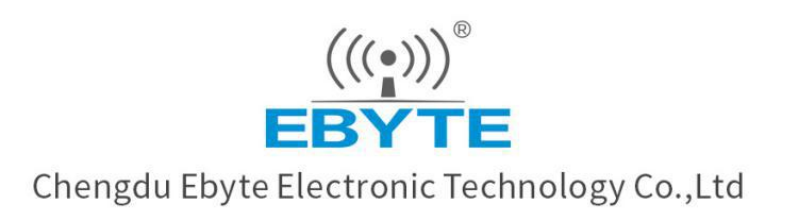

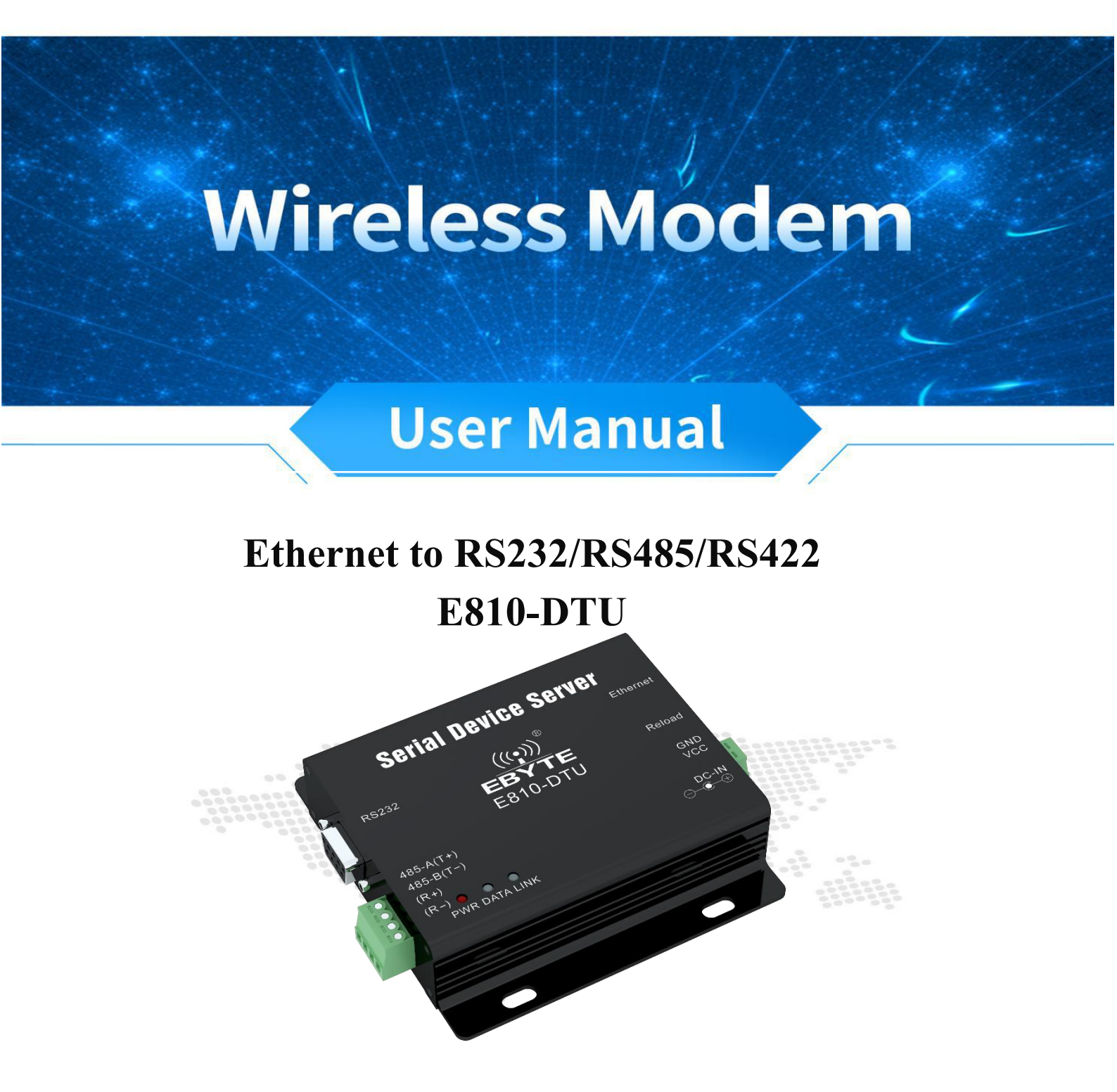

All rights to interpret and modify this manual belong to Chengdu Ebyte Electronic Technology Co., Ltd.

# Contents

| 1. Product overview                         | 3    |
|---------------------------------------------|------|
| 1.1.Product Introduction                    | 3    |
| 1.2 Product specification                   | 3    |
| 2. Product design introduction              | 4    |
| 2.1. Dimensions                             | 4    |
| 2.2. Identity definition                    | 5    |
| 2.3. Communication connection diagram       | 6    |
| 2.3.1 RS232 Communication Connection Method | 6    |
| 2.3.2 RS485 Communication Connection Method | 6    |
| 2.3.3 RS422 Communication Connection Method | 6    |
| 3. Product function introduction            | 7    |
| 3.1. Network basic function                 | 7    |
| 3.1.1 IP address introduction               | 7    |
| 3.1.2 Subnet mask introduction              | 7    |
| 3.1.3 Gateway introduction                  | 7    |
| 3.1.4 DNS introduction                      | 7    |
| 3.2 Serial port function                    | 8    |
| 3.2.1 Serial port parameter introduction    | 8    |
| 3.2.2 Serial Port Framing Mechanism         | 8    |
| 3.3 SOCKET function                         | 8    |
| 3.3.1 TCP Client Function                   | 8    |
| 3.3.2 TCP Server Function                   | 9    |
| 3.3.3 UDP Client function                   | . 10 |
| 3.3.4 UDP Server function                   | . 10 |
| 3.4 Special function                        | . 11 |
| 3.4.1 Web page configuration                | . 11 |
| 3.4.2 Heartbeat package function            | . 12 |
| 3.4.3 Registration package function         | . 12 |

| 3.4.4 Transparent cloud function                                |    |
|-----------------------------------------------------------------|----|
| 3.4.5 Short connection function                                 | 14 |
| 3.4.6 KeepAlive function                                        |    |
| 3.4.7 Timeout restart function                                  |    |
| 3.4.8 Clear cache                                               |    |
| 3.4.9 Modbus TCP to RTU function                                | 15 |
| 3.4.10 Link/data transmission and reception indication function | 15 |
| 3.4.11 Restore factory settings                                 |    |
| 3.4.12 IoT Function                                             |    |
| 4. Quick use                                                    |    |
| 4.1 Introduction of upper computer                              |    |
| 4.2 Default parameters                                          | 20 |
| 4.3 SOCKET instructions                                         | 21 |
| 4.3.1 TCP Client Instructions                                   |    |
| 4.3.2 TCP server instructions                                   | 22 |
| 4.3.3 UDP client instructions                                   | 23 |
| 4.3.4 UDP Server Instructions                                   | 24 |
| 4.4 WEB introduction                                            |    |
| 5. FAQ                                                          |    |
| 5.1 Communication range is too short                            |    |
| 5.2 Module is easy to damage                                    |    |
| 5.3 High bit error rate                                         |    |
| 6. Revision history                                             | 29 |
| 7.About us                                                      | 29 |

### 1. Product overview

#### 1.1.Product Introduction

E810-DTU (1RS1E) is a single serial port server that transfers RS232 & RS485 & RS422 to ethernet. It realizes data transparent transmission between RJ45 and RS232 or RS485 or RS422.

Equipped with M3 series 32-bit processor, it runs fast and has high efficiency. With adaptive network rate (up to 100M full duplex), TCP Server, TCP Client, UDP

Server, UDP Client four communication mechanisms. It realizes two-way data transparent transmission between TCP/UDP and serial port. Built-in operating system, multi-task processing is stronger, at the same time with TCP/IP network protocol stack, more efficient and stable. Support two-way SOCKET working at the same time, WEB web page configuration.

E810-DTU (1RS1E) is easy to operate. Users can directly configure the parameters through the web page. Easy to achieve data transmission.

### 1.2 Product specification

| SN | Specifications        | Description                                                              |
|----|-----------------------|--------------------------------------------------------------------------|
| 1  | Supply voltage        | 8V ~ 36V, more than 36V may burn, 12V or 24V power supply is recommended |
| 2  | Working current       | 74.66mA@12V(RS232), 73.47mA@12V(RS485), 73.64mA@12V(RS422)               |
| 3  | Operation mode        | Asynchronous half-duplex or asynchronous full-duplex                     |
| 3  | Interface mode        | RS232:DB9 Pass Connector                                                 |
|    |                       | RS485/RS422:1*4*3.81,screwing way                                        |
|    |                       | RJ45:Mesh port                                                           |
| 4  | Serial port standard  | RS232:1200~115200bps; RS485/RS422:1200~256000 bps; RJ45: 300bps~3Mbps    |
|    | Transmission medium   | Wire/twisted pair or shielding wire                                      |
| 5  | Mesh size             | RJ45, 10/100Mbps                                                         |
| 6  | Network protocol      | IP、TCP/UDP、ARP、ICMP、IPV4                                                 |
| 7  | IP Acquisition Method | Static IP、 DHCP                                                          |
| 8  | DNS                   | Support                                                                  |
| 9  | User configuration    | Web page configuration                                                   |
| 10 | Simple transparent    | TCP Server 、TCP Client 、 UDP Server 、 UDP Client                         |
|    | transmission          |                                                                          |
| 11 | TCP Server connection | Supporting up to 6 TCP connections                                       |
| 12 | Packaging mechanism   | 0-1460 byte packing length                                               |
| 13 | Operating temperature | $-40 \sim +85^{\circ}C$                                                  |
| 14 | Working humidity      | $10\% \sim 90\%$ , relative humidity, no condensation                    |
| 15 | Storage temperature   | -40 ~ +125°C                                                             |
| 16 | Average weight        | 130±5g                                                                   |
| 17 | Size                  | 80×62×25mm (same as E810-DTU(RS))                                        |

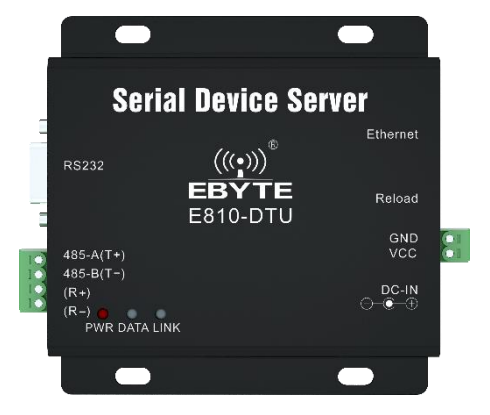

# 2. Product design introduction

### 2.1. Dimensions

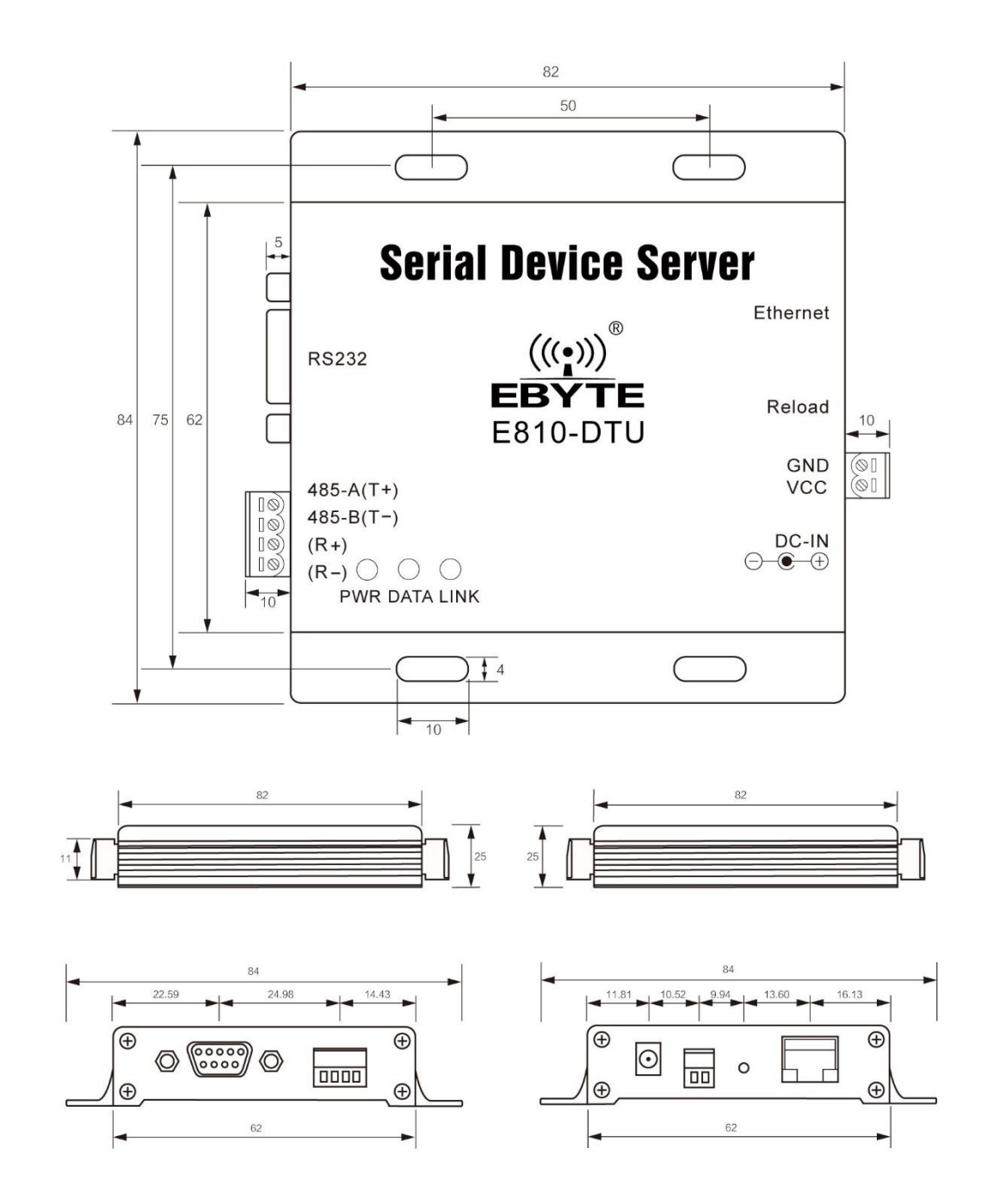

# 2.2. Identity definition

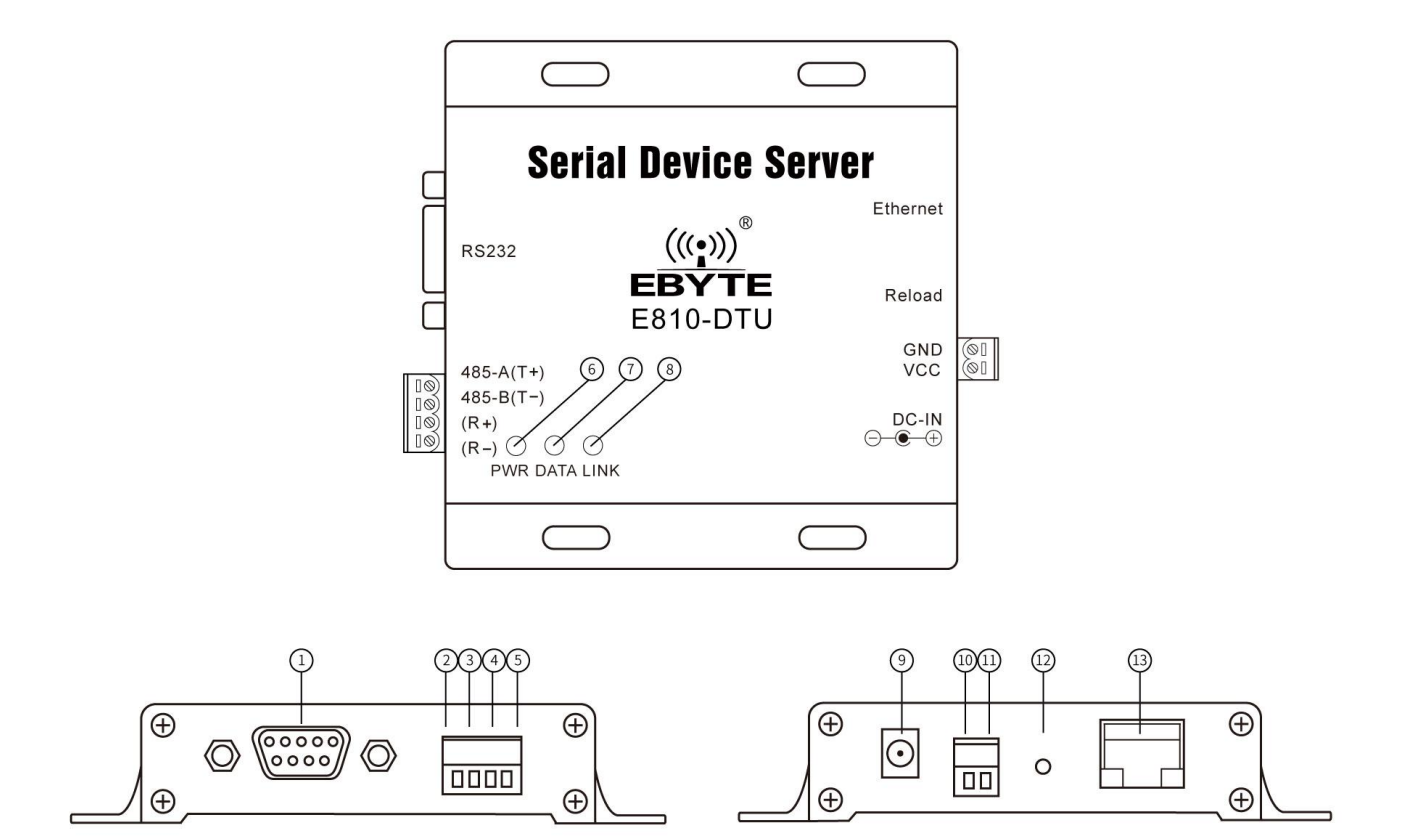

| Pin No. | Pin Name  | Pin usage                                                                                    |
|---------|-----------|----------------------------------------------------------------------------------------------|
| 1       | RS232     | RS232 data interface (DB9 hole connector)                                                    |
| 2       | 485-A(T+) | RS485 Data Interface A/RS422 Data Sending (A+) Interface (3.81mm Terminal)                   |
| 3       | 485-B(T-) | RS485 data interface B/ RS422 data transmission (B -) interface (3.81mm terminal)            |
| 4       | (R+)      | RS422 Data Receiving (A+) (3.81mm Terminal)                                                  |
| 5       | (R-)      | RS422 Data Receiving (B-) Interface (3.81mm Terminal)                                        |
| 6       | PWR       | power indicator light                                                                        |
| 7       | DATA      | Data transceiver indicator                                                                   |
| 8       | LINK      | Network Connection Indicator                                                                 |
| 0       | DC-IN     | Power socket, default 8 $\sim$ 36V, 12V / 24V is recommended, can not be supplied with power |
| 9       |           | socket at the same time                                                                      |
| 10      | VCC       | Power supply terminal, default 8~36V, recommended 12V/24V, can not be powered at the same    |
| 10      |           | time as the power socket (3.81mm terminal block)                                             |
| 11      | GND       | Power terminal block ground (3.81mm terminal block)                                          |
| 12      | Reload    | Restore the factory setting button, long press 5 to 10 seconds valid                         |
| 13      | Ethernet  | RJ45 Network Interface                                                                       |

### 2.3. Communication connection diagram

### 2.3.1 RS232 Communication Connection Method

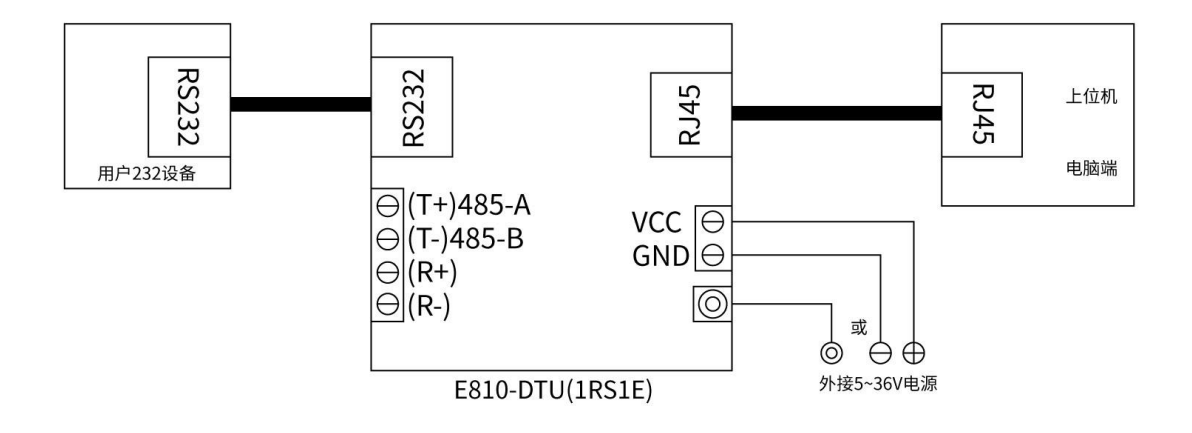

### 2.3.2 RS485 Communication Connection Method

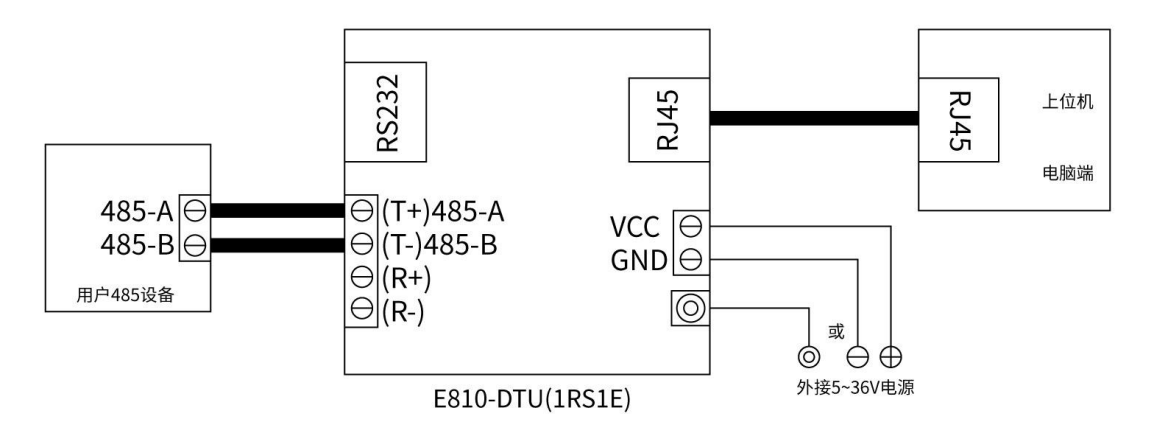

2.3.3 RS422 Communication Connection Method

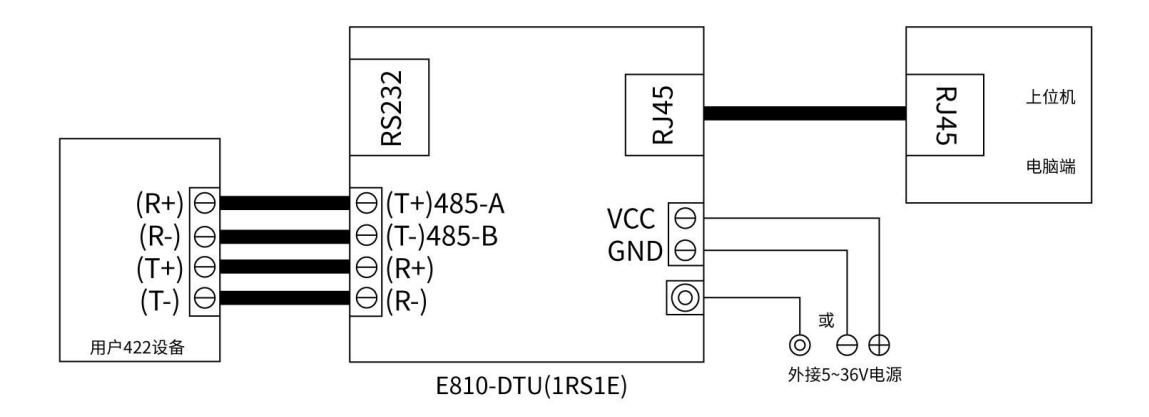

Note: When wiring as full-duplex (RS422) or half-duplex (RS485), in order to prevent signal reflection and interference, a matching resistor (parameter 120 ohm 1/4W) must be connected at the end of the line!

### 3. Product function introduction

#### 3.1. Network basic function

#### 3.1.1 IP address introduction

The IP address refers to the Internet Protocol address, which indicates the identity of the module in the LAN. The IP address is unique in the LAN and therefore cannot be duplicated with other device addresses in the same LAN. The E820-TTL-02 module supports both static IP and DHCP IP acquisition methods.

Static IP

The static IP is required to be manually set by the user. During the setting process, note that the IP, subnet mask and gateway are simultaneously written. Static IP is suitable for LAN communication without DHCP Server or fixed IP address.

DHCP

The main function of DHCP is to dynamically obtain IP address, Gateway address and NDS server address information from gateway host (with DHCP server). By DHCP, users can save the tedious steps of setting IP address manually, and avoid the conflict of IP address in LAN caused by setting IP address manually.

Note: Usually the computer does not have the DHCP Server function. When the E820-TTL-02 is set to DHCP and is directly connected to the computer, it will not be able to transmit normally because it has been waiting for the IP address.

#### 3.1.2 Subnet mask introduction

The subnet mask is used to indicate which network the host indicated by the IP address is on. The subnet mask cannot exist separately. It needs to be used together with the IP address. Its role is to divide an IP into two parts: the network address and the host address.

Subnet mask is a 32 bit address. For class A address, the default subnet mask is 255.0.0, class B 255.255.0, and class C 255.255.255.0. For example, for our commonly used class C address, the capacity of IP in the subnet is numbers, but because all 0 and all 1 are special IP addresses in the IP address, the number of IP available in class C subnet mask is 254.

#### 3.1.3 Gateway introduction

Gateway, also known as Inter-Network Connector, realizes the interconnection between two networks. If the device is connected to a router, then the gateway is the router IP address. The device can access another network (or local area network) connected by the gateway through the gateway.

#### 3.1.4 DNS introduction

DNS is called Domain Name System. The distribution of domain names and IP addresses on the World Wide Web (www) is a database. After the device has the correct DNS server, it can interact with the external network (World Wide Web) server through the network domain name.

#### 3.2 Serial port function

#### 3.2.1 Serial port parameter introduction

The basic parameters of the serial port include: baud rate, data bit, stop bit, check bit, flow control switch.

- Baud rate: The serial communication rate can be set from 300bps to 3Mbps. The baud rate supports the custom baud rate.
- Data bits: The length of the data bits, the range is: 7, 8, 9.
- Stop bit: The range can be set: 1~2
- Check bits: Check bits for data communication, supporting three kinds of check modes: None (none), Odd (odd), Even (even).
- Flow control switch: The serial port supports the flow control switch. When the flow control is turned on, the transmission and transmission of data are controlled by RTS/CTS.

Note: By setting serial port parameters, keeping the same parameters with serial port connection equipment can ensure the normal communication.

#### 3.2.2 Serial Port Framing Mechanism

Because the data on the network end are transmitted by data frames, it is necessary to send the frame data through the serial port to the network end, so that the data can be transmitted more efficiently and quickly.

Serial port packing time: The default is 10ms, which can be set, the range is 0~255.

Serial port packing length: The default is 1460 bytes, which can be set. The range is from 0 to 1460.

Note: When the two parameters are not 0, the packing rule is to pack data to satisfy any one of them.

When one parameter is 0, the packing rule is another non-zero value.

When both parameters are 0, the packing rule is the default parameter value.

### 3.3 SOCKET function

The E810-TTL module can establish two Sockets, namely Socket A1 and Socket B1. Among them, Socket A1 supports all types of TCP Client, TCP Server, UDP Client, and UDP Server. Socket B1 only supports TCP Client, UDP Client, and UDP Server.

Two Sockets run simultaneously. It can connect to different networks for data transmission at the same time.

#### 3.3.1 TCP Client Function

(1) The TCP Client provides a client connection for the TCP network service. Proactively initiate a connection request to the server and establish a connection for interaction between serial data and server data. According to the relevant provisions of the TCP protocol, the TCP Client has the difference of connection and disconnection, thereby ensuring reliable exchange of data. It is commonly used for data interaction between devices and servers and is the most commonly used method of networked communication.

(2) When the E810-TTL attempts to connect to the server in TCP Client mode and the local port is 0, the connection is initiated with a random port each time.

(3) This mode supports the short connection function.

(4) Under the same LAN, if the E810-TTL is set to static IP, please keep the E810-TTL IP and gateway in the same network segment, and set the gateway IP correctly, otherwise it will not communicate normally.

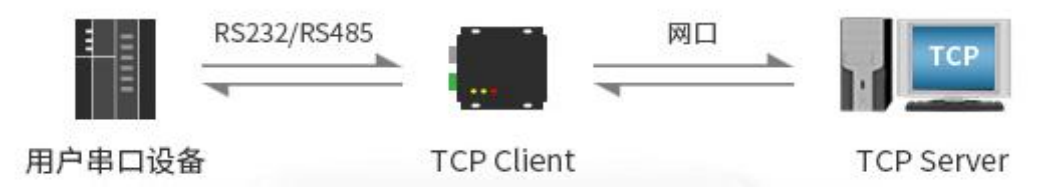

#### 3.3.2 TCP Server Function

(1) TCP server is TCP server. In the TCP server mode, e810-ttl listens to the local port, accepts and establishes a connection for data communication when a connection request is sent. When the e810-ttl serial port receives the data, it will send the data to all client devices that establish a connection with e810-ttl at the same time.

(2) Usually used for communication with TCP client in LAN. It is suitable for the scenario where there is no server in the LAN and there are many computers or mobile phones requesting data from the server. Like TCP Client, there are differences between connection and disconnection to ensure reliable data exchange.

(3) When E810-TTL is used as TCP Server, it can accept up to 6 Client connections (the number of connections can be customized). The local port number is fixed and cannot be set to 0.

(4) TCP Server can set the maximum number of connections. When the number of connections reaches the maximum, it can choose to kick out the old connections or prohibit the establishment of new connections according to the configuration instructions.

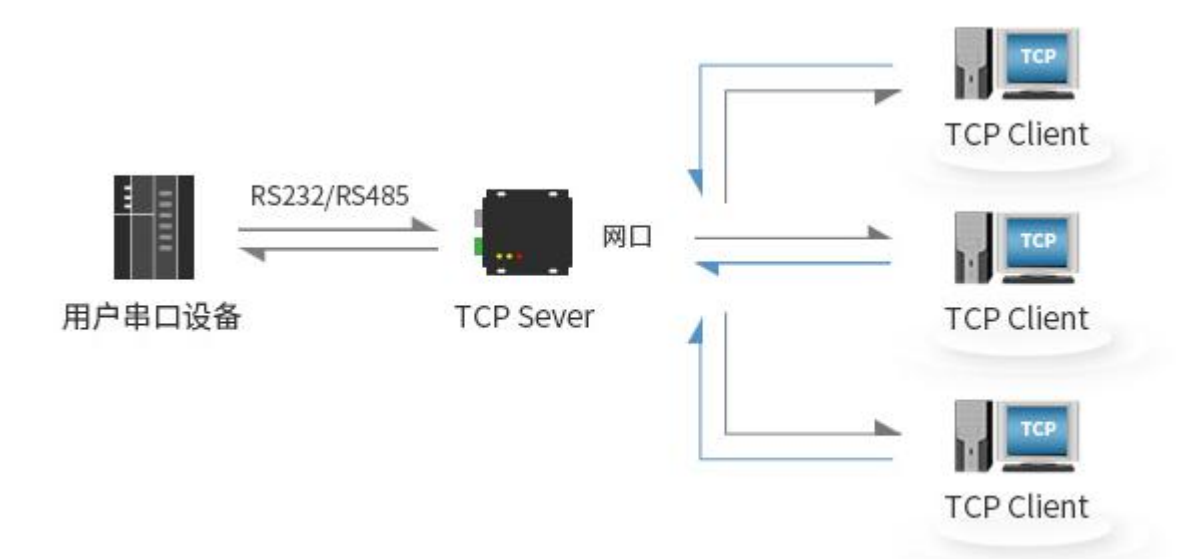

#### 3.3.3 UDP Client function

(1) UDP Client is a connectionless transmission protocol that provides a transaction-oriented simple and unreliable information transmission service. Without the establishment and disconnection of a connection, only the IP and port need to be established to send data to the other party. It is usually used for data transmission scenarios where the packet loss rate is not required, the data packet is small and the transmission frequency is fast, and the data is transmitted to the specified IP.

(2) In UDP Client mode, E810-TTL will only communicate with the target port of the target IP. If the data is not from this channel, the data will not be received by E810-TTL.

(3) In the UDP client mode, the destination address is set to 255.255.255.255, which can achieve the effect of UDP full network segment broadcast, and can also receive broadcast data. The E810-TTL module supports broadcast in the supported network segment, such as the broadcast method of .xxx.255.

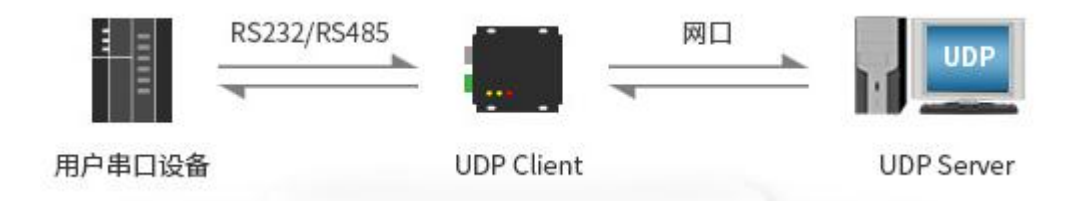

#### 3.3.4 UDP Server function

(1) UDP Server means that the source IP address is not validated on the basis of ordinary UDP. After receiving a UDP packet, the target IP is changed to the data source IP and port number. When sending data, the IP and port number is sent to the nearest communication.

(2) This mode is usually used in data transmission scenarios where multiple network devices need to communicate with modules and do not want to use TCP because of its fast speed and frequency.

Note: UDP Server cannot send data on its own initiative. Only after receiving data can it send data to IP and ports that have recently interacted with data.

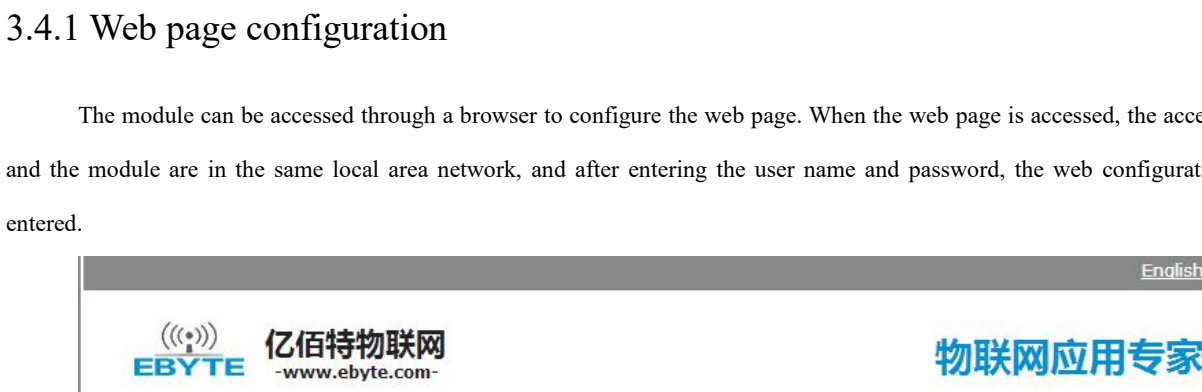

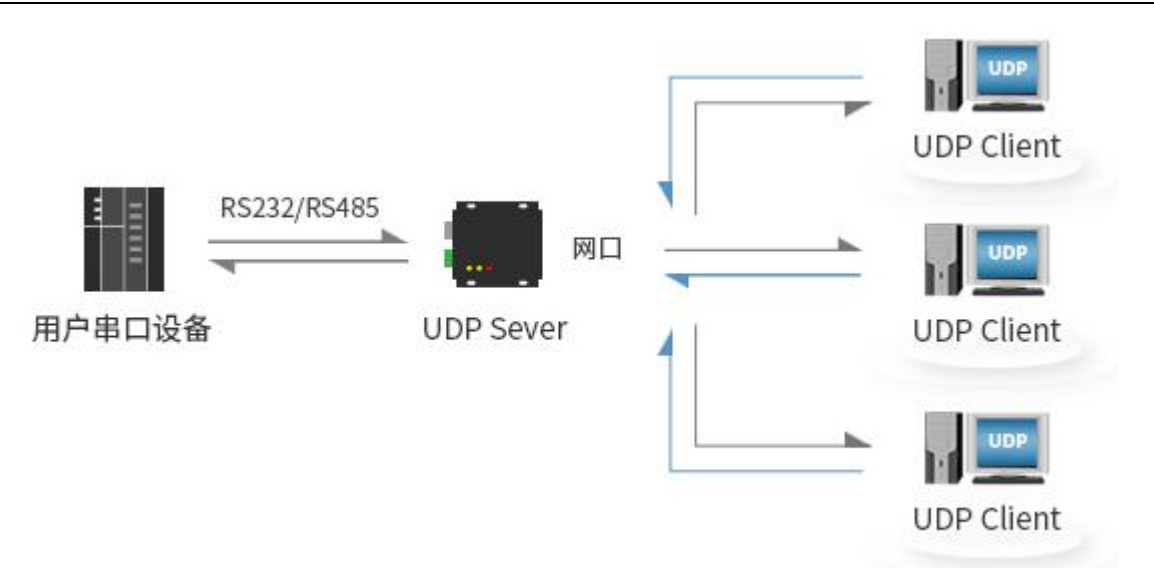

# 3.4 Special function

The module can be accessed through a browser to configure the web page. When the web page is accessed, the access terminal and the module are in the same local area network, and after entering the user name and password, the web configuration page is entered.

| <b>í前状态</b> | 参数                        | 帮助提示                      |
|-------------|---------------------------|---------------------------|
| x机IP设置      | 型号规格: E810-DTU(1RS1E)     | CNEL -                    |
|             | 固件版本: V2.2                | SN码指模块在亿佰                 |
| 543设置       | 当前IP地址: 192.168.4.101     | 特云平台注册所提供的设备串行序列号         |
|             | MAC地址: B2:F7:E2:F4:EA:21  | • 连接状态                    |
| 大日注         | SN码: 190829112133543C     | 连接状态是指当前<br>SOCKET A/R 在网 |
|             | 连接状态A(网络): Disconnect     | 络中是否存在连接的                 |
|             | 连接状态B ( 网络 ) : Disconnect | 实时标识                      |
|             |                           |                           |
|             |                           |                           |
|             |                           |                           |
|             |                           |                           |
|             |                           |                           |
|             |                           |                           |
|             |                           |                           |
|             |                           |                           |
|             |                           |                           |

E810-DTU(1RS1E) User Manual

English

#### 3.4.2 Heartbeat package function

In the network transparent transmission mode, the user can choose to have the E810-TTL send a heartbeat packet. The heartbeat packet can be sent to the network server or sent to the serial device. It cannot be run at the same time.

The main purpose of sending to the network is to maintain a connection with the server, which only takes effect in the TCP Client and UDP Client modes.

In an application where the server sends a fixed query command to the device, in order to reduce the communication traffic, the user may select to send a heartbeat packet (query command) to the serial device to replace the query command sent from the server.

The E810-TTL module supports up to 40 bytes of custom heartbeat packets.

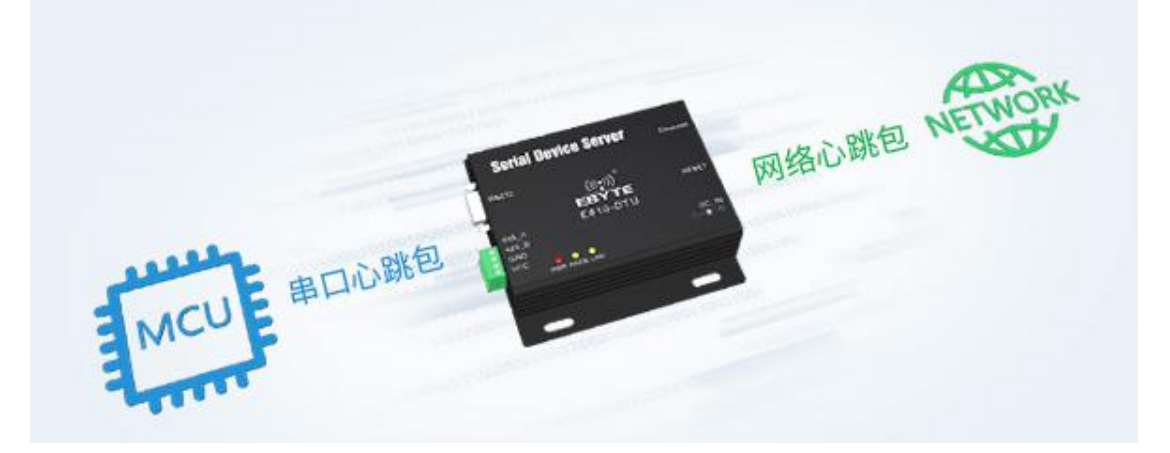

#### 3.4.3 Registration package function

In the network transparent transmission mode, the user can choose to have the module send a registration package to the server. The registration package is for the server to recognize the data source device or as a password to obtain the server function authorization. The registration package can be sent when the module establishes a connection with the server, or can be spliced into the registration package data at the forefront of each data packet as a data packet. The data of the registration package can be a MAC address or a custom registration data, wherein the custom registration package setting content is up to 40 bytes.

The connection sending registration package is mainly used to connect the servers that need to be registered.

Data carrying registration package: The sending data accesses the registration package at the front end of the data, and is mainly used for protocol transmission.

The registration mechanism is only applicable to TCP client and UDP client, which is invalid under TCP server and UDP server.

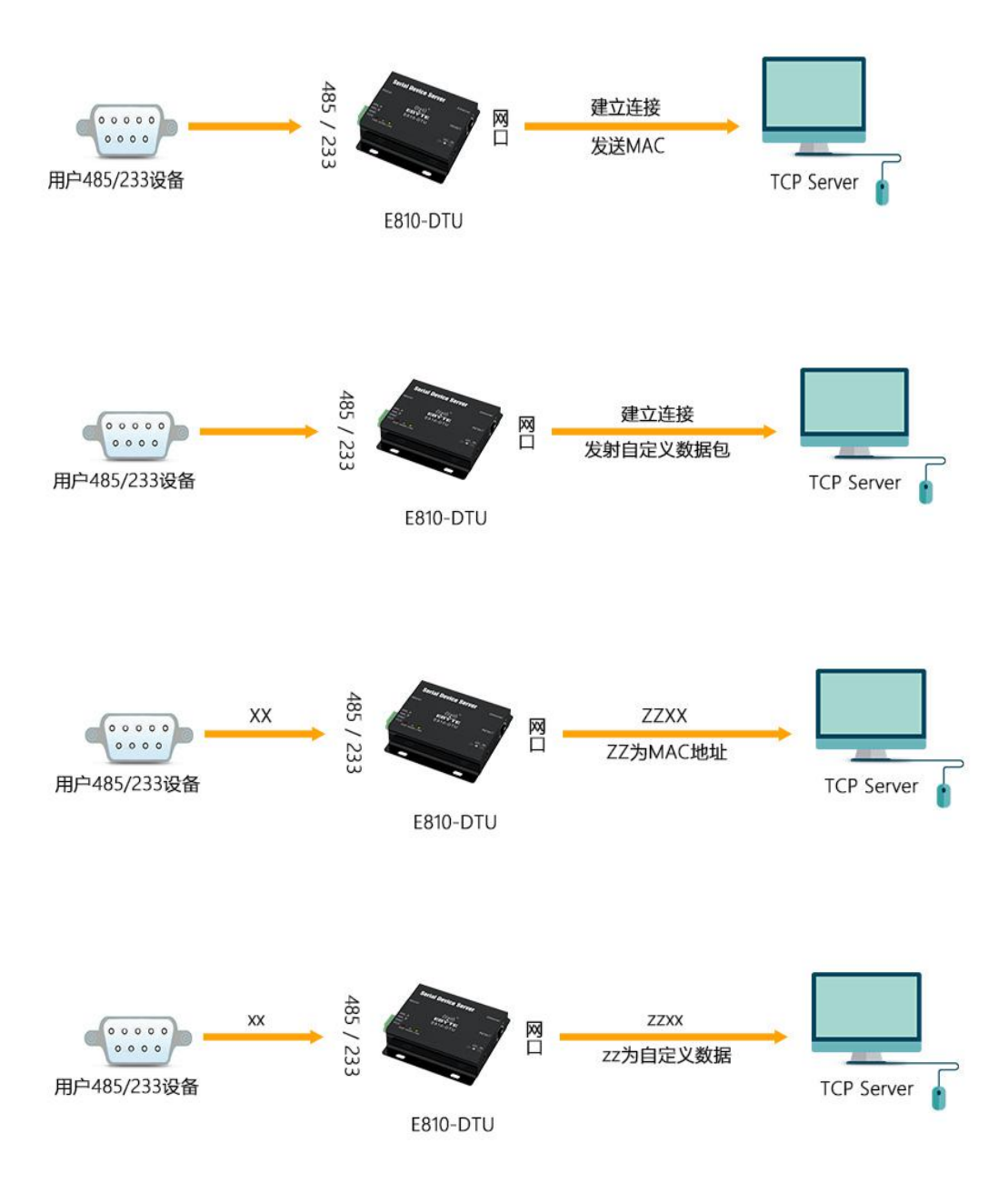

### 3.4.4 Transparent cloud function

The transparent cloud function mainly solves the open platform of data interaction between devices and devices, devices and host computers, devices and servers. The user can enable the transparent cloud function through instructions, and register and exchange data according to the related usage methods of the Ebyte cloud platform. For details, please refer to the "Ebyte Cloud Platform Transparent Transmission Guide".

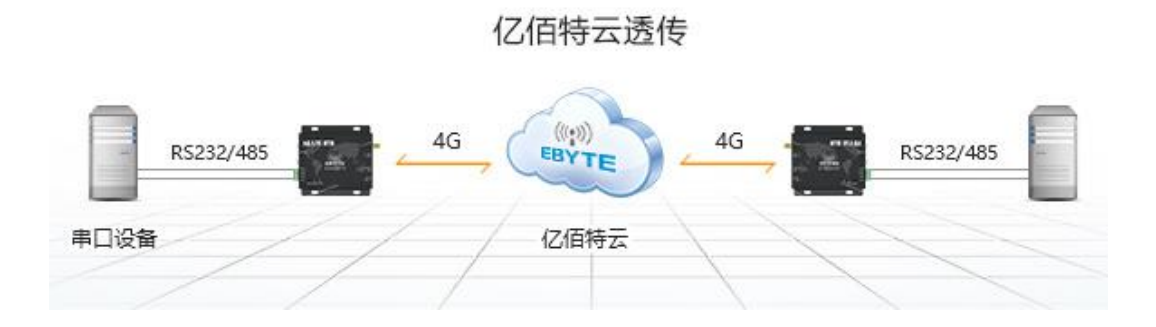

#### 3.4.5 Short connection function

TCP short connection is mainly used to save server resources and is generally used in multi-point to one-point scenarios. With short connections, you can ensure that the existing connections are useful connections and do not require additional controls for filtering.

The TCP short connection function is applied to the TCP Client mode. After the short connection function is enabled, to send the message, If there is no data reception in the serial port or network port within the set time, the connection will be automatically disconnected. The short connection function is turned off by default, and the disconnection time can be set after the function is turned on. The setting range is 2~255S.

#### 3.4.6 KeepAlive function

Keep-Alive is the mechanism for detecting dead connections in a TCP connection. When the user does not send any data, the "Keep-Alive" information is periodically sent on the TCP link to maintain the idle link, avoiding dead connections and consuming unnecessary system resources. This setting is valid under TCP and the user can customize the Keep-Alive switch and other parameters.

Keepalive parameter introduction:

Time: How many seconds after the TCP link does not receive data packet transmission to start the probe packet;

Inty: Time interval between the previous detection message and the next detection message;

Probes: The maximum number of probe failures. When the sniffing fails to this number, the TCP connection will be disconnected.

#### 3.4.7 Timeout restart function

The timeout restart (no data restart) function is mainly used to ensure long-term stable operation of the E810-TTL. When the network port or the network does not receive data for a long time, the E810-TTL will restart after the set time is exceeded to avoid anomalies affecting communications. The time of timeout restart can be set through the webpage. The normal working time of this function is set to 60~65535S, and the default value is 3600S. 0 is off, when the setting is out of range, it returns to the default value.

#### 3.4.8 Clear cache

When the TCP connection is not established, the data received by the serial port will be placed in the cache area. The E810-TTL serial port receive cache is 2kbyte. After the TCP connection is established, the network cache data can be cleared according to the customer's requirements.

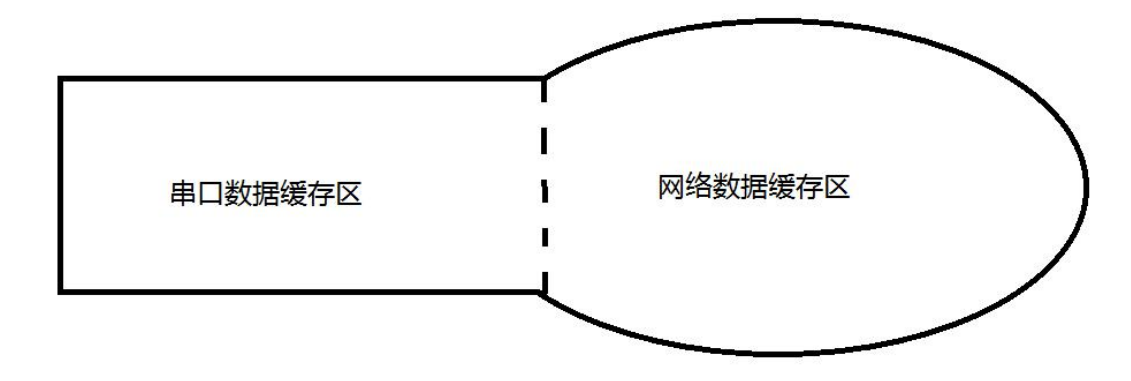

The device has two buffer areas, which are the serial data buffer and the network data buffer. When the SOCKET clear cache function is enabled, only the cache data of the relevant SOCKET link will be cleared, and the serial cache data will not be cleared.

#### 3.4.9 Modbus TCP to RTU function

The device supports Modbus RTU and Modbus TCP conversion function. After the function is enabled, the device receives the data and detects whether the data meets the Modbus RTU (Modbus TCP) protocol requirements. After the verification is successful, the Modbus RTU data is converted to Modbus TCP, and the Modbus TCP data is converted to Modbus RTU data.

#### 3.4.10 Link/data transmission and reception indication function

Link indicates the network connection status of the module. In TCP mode, when the network is not connected, the Link is off, and when the connection is established, the Link is always on. The Link indicator is always on in UDP mode.

The other is the data transmission indication, which shows the transmission status of the serial port data of the module. When there is no data transmission on the serial port, the data transmission indicator is off. When there is data transmission on the serial port, the flashing indicates that the period is 60ms and the indicator is on for 10ms.

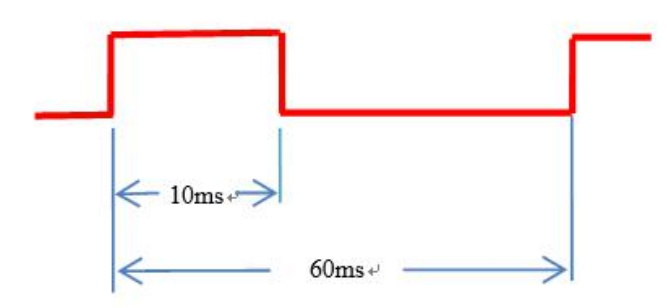

#### 3.4.11 Restore factory settings

There are two ways to restore the factory settings of the module: software and hardware. In the hardware reset factory setting mode, pull down the factory default Restore pin for 5s to 15s, and then pull it high to restore the factory settings.

#### 3.4.12 IoT Function

E810-TTL-ETH02 supports access to the MQTT platforms of Ali, Baidu, and ONENET, to establish a secure two-way connection between the device and the cloud, and then publish / subscribe transmission of messages to quickly implement the Internet of Things. Users do not need to care about the protocol itself, they only need to process the data transmission and reception.

Note: After the IoT platform is enabled, the parameters of socketA will be invalid and cannot be used. If the IoT platform is not used, please choose to turn off the IoT. The data communication between E810-TTL-ETH02 and cloud platform supports a maximum of 1000 bytes.

#### 3.4.12.1 Ali Cloud

Log in to the web page, select Alibaba Cloud under the IoT platform under the main menu of advanced settings.

**Product key**: in the Alibaba cloud Internet of things platform console, you can create products and devices to obtain product keys. For example: a1ve0ijw6z1

Device name: The device name entered when adding the device. Note: You can only enter numbers in English, and the length cannot exceed 20 bytes.

Client ID: User-defined input. It is recommended to use the SN of the device. Note: You can only enter numbers in English, and the length cannot exceed 20 bytes.

Device key: In the Alibaba Cloud IoT platform console, create a product and device to get the device key. Such as: AHlmNjuaMCGJ1bFOjC4EZMZmHSUhzSEQ

Address: domain name connected to Alibaba Internet of things. For example: a1ve0ijw6z1.iot-as-mqtt.cn-shanghai.aliyuncs.com Port: Alibaba Internet of things port. Such as: 1883

Subscription subject: such as / a1ve0ijw6z1 / mqtt\_test / user / get

Release topic: such as / A1Ve0iJW6z1 / MQTT\_TEST / user / update

Post message level: Qos: 0 or Qos: 1

#### 3.4.12.2 Baidu cloud

Log in to the web page, select Baidu Cloud in the IoT platform under the main menu of advanced settings.

Device name: the name entered when creating a new object shadow. Note: only digital English can be input, and the length cannot exceed 20 bytes.

Username: name in the object shadow connection configuration. Such as: Un2d6cs / E810MQTT

Key: The key in the shadow connection configuration. Such as: s9mMzByp4Mpryphq

Address: domain name connected to Baidu Internet of things. Such as: un2d6cs.mqtt.iot.gz.baidu.com

Port: Baidu IoT port. Such as: 1883

Subscription subject: Such as: \$Baidu / IOT / general / get

Release topic: Such as : \$ baidu / iot / general / update

Post message level: Qos: 0 or Qos: 1

#### 3.4.12.3 Ebyte Cloud

The transparent cloud function platform is mainly a platform for data interaction between equipment and equipment, equipment and host computer, equipment and server. The user can enable the transparent cloud function through instructions, and register the device and interact with the data according to the related usage method of the Ebyte cloud platform. For more details, please refer to the "Ebyte Cloud Platform Transparent Transmission Guide".

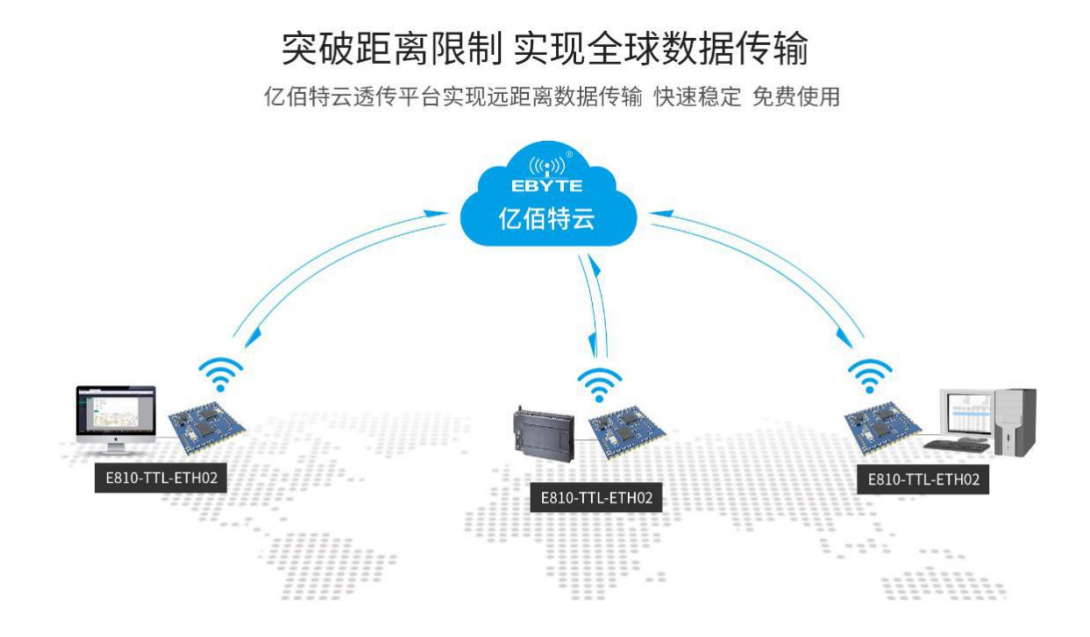

#### 3.4.12.4 ONENET

Log in to the web page, select onenet from the Internet of things platform under the advanced settings main menu. Note: onenet creates products with multi protocol access.

**Device ID**: such as: 511986588

Product ID: such as: 286258

Authentication information: Custom input when creating a device. Such as: Ebyte

Address: domain name of onenet Internet of things. Such as: mqtt.heclouds.com

Port: ONENET IoT port. Such as: 6002

Subscription topics: such as IOT / general / get

Post a topic: such as: iot / general / update

Post message level: Qos: 0 or Qos: 1

### 4. Quick use

### 4.1 Introduction of upper computer

1. Search interface:

| 12       | 。<br>佰特网络配置工具_V1.              | 7                   |                               |           |                                         |                                            | -12           |     | - 0        | ) X           |
|----------|--------------------------------|---------------------|-------------------------------|-----------|-----------------------------------------|--------------------------------------------|---------------|-----|------------|---------------|
| 语言<br>搜索 | (Language) → 通訊測<br>设备 配置设备 重启 | 經型 → 退出<br>设备 修改mad | 地址 清空设备<br>(((①)))<br>BYTE CH | in 192.16 | 8.4.100 • 内<br>时特电子林<br>te Electronic 1 | <sub>网搜索</sub> (1)<br>中技有限<br>Fechnology C | 公司<br>o.,Ltd. |     |            |               |
| 序号<br>1  | Mac地址<br>3C-97-0E-44-10-07     | 网络协议<br>TCPS        | 目标IP<br>                      | 目标端口<br>  | 本地IP<br>192.168.4.101                   | 本地端口<br>8886                               | 型号<br>I810    | (2) | 版本<br>V2.0 | 用户名<br>CUSTOM |
| <        |                                |                     |                               |           |                                         |                                            |               |     |            | >             |

(1)Function menu area;

(2)Search device class table area.

Note: E810-TTL module supports cross network segment configuration. It is not necessary to set the PC side to be the same as the module IP address segment during configuration. However, when performing UDP/TCP communication on a LAN, the IP address segment must be the same, otherwise communication will fail.

2. Double-click the device to be configured and enter the parameter configuration interface.

| E810配置软件                                           |               |                  |                |      | – 🗆 X                                                          |
|----------------------------------------------------|---------------|------------------|----------------|------|----------------------------------------------------------------|
|                                                    |               | 参数及操作区           |                |      | 日志                                                             |
| <ul> <li>▼ B810-V2.0</li> <li>▼ 通用参数-基本</li> </ul> | 切换为高级         |                  | (1)            | ^    | AT+UART1<br>(AT+UART1<br>+OK=115200.8.1. NINE. NPC             |
| 获取方式                                               | I5种杆          | 子阿掩码             | 网关             |      | AT+SOCKAI<br>AT+SOCKAI                                         |
| STATIC                                             | 192.168.4.101 | 265. 255. 255. 0 | 192. 168. 4. 1 |      | OR#TCP5, 192, 168, 4, 101, 8886<br>AT *SOCKB1<br>KAT *SOCKB1   |
| ▼ 串口设罟                                             |               |                  |                |      | OK=TCFC, 192, 168, 4, 100, 8887<br>>AT+LFORTB1<br>(AT+LFORTB1  |
| ▼ UART参数-基本                                        | 切换为高级         |                  |                | _    | +OK≔O<br>>AT+LFORTA1                                           |
| 波特率(bps)                                           | 数据位           | 效验位              | 停止位            |      | KAT+LPORTAL                                                    |
| 115200                                             | 8             | NONE             | × 1            |      | ) AT +WANN<br>(AT +WANN                                        |
| ▼ Socket_A-墨础                                      | 切换为晶级         |                  |                | _    | +OK=STATIC, 192. 168. 4. 101, 255. 255. 255. 0, 192. 168. 4. 1 |
| 网络类型<br>TCPS                                       | 目的IP/域名       | 本地端口             | 目的端口           | - 11 |                                                                |
| 1015                                               |               | 000              |                | _    |                                                                |
|                                                    |               |                  |                |      |                                                                |
|                                                    |               |                  |                |      |                                                                |
|                                                    |               |                  |                |      | (2)                                                            |
|                                                    |               |                  |                |      |                                                                |
|                                                    |               |                  |                |      |                                                                |
|                                                    |               |                  |                |      | (3)                                                            |
|                                                    |               |                  |                | ~    | ~                                                              |
| 恢复出厂设置 重                                           | L启 保存         |                  | (4)            |      | 发送 清空 回车换行                                                     |

(1)Parameter configuration area;

(2)Log display area;

(3)Custom data / command sending area;

(4)Special function operating area.

Note: After configuration of the upper computer, click Save to restart the module.

# 4.2 Default parameters

| IP acquisition type                    | STATIC                                              |
|----------------------------------------|-----------------------------------------------------|
| IP address                             | 192.168.4.101                                       |
| Subnet mask                            | 255.255.255.0                                       |
| Gateway                                | 192.168.4.1                                         |
| DNS                                    | 61.139.2.69                                         |
| Standby NDS                            | 192.168.4.1                                         |
| Serial port parameters                 | 115200,8,NONE,1,NFC                                 |
| Serial port packing time               | 10 (ms)                                             |
| Package length of serial port          | 1460 (byte)                                         |
| Socket A1 basic parameters             | TCPS,192.168.4.101,8886                             |
| Socket A1 Heartbeat package mode       | NET                                                 |
| Socket A1 Heartbeat package content    | 0 (s), Turn off heartbeat package function          |
| Socket A1 Registration package mode    | heartbeat msg                                       |
| Socket A1 Registration package time    | Close                                               |
| Socket A1 Register package content     | regist msg                                          |
| Socket A1 Short connection time        | 0 (s), Turn off short connection                    |
| Socket A1 keepalive parameter          | time/inteval/probes = $10 (s) / 5 (s) / 30 (times)$ |
| Socket A1 Clear cache function         | OFF, close                                          |
| Socket B1 basic parameters             | TCPC,192.168.4.100,8887                             |
| Socket B1 Heartbeat package mode       | NET                                                 |
| Socket B1 Heartbeat packet time        | $0 \ (s)$ ,Turn off the heartbeat package function  |
| Socket B1 Heartbeat package content    | heartbeat msg                                       |
| Socket B1 Registration package mode    | close                                               |
| Socket B1 Registration package content | regist msg                                          |
| Socket B1 Short connection time        | $0 \ (s)$ , Turn off short connection               |
| Socket B1 keepalive parameter          | time/inteval/probes = 10 (秒) /5 (秒) /30 (次)         |
| Socket B1 Clear cache function         | OFF,close                                           |
| Cloud transmission switch              | OFF, close                                          |
| Tcp server Maximum allowed connections | 6                                                   |
| Intranet discovery port                | 1901                                                |
| Intranet discovery password            | www.cdebyte.com                                     |

| Web page port                  | 80          |
|--------------------------------|-------------|
| Web login user name / password | admin/admin |
| Instruction echo display       | OFF, close  |
| Timeout restart time           | 3600 (s)    |

# 4.3 SOCKET instructions

Preparation before use:

1. Set the IP address of the PC to be the same as the E810-TTL module and the PC. The subnet mask is the same. For example, the IP of the PC is 192.168.4.100, and the IP of the module is 192.168.4.101.

PC side configuration:

| 果网络支持此功能,则可以获II<br>系统管理员处获得适当的 IP 设 | 収自动指派的 IP 设置。否则,你需要从网<br>置。 |
|-------------------------------------|-----------------------------|
|                                     |                             |
| ○ 自动获得 IP 地址(Q)                     |                             |
| 使用下面的 IP 地址(S):                     |                             |
| IP 地址(]):                           | 192.168.4.100               |
| 子网掩码( <u>U</u> ):                   | 255 . 255 . 255 . 0         |
| 默认网关(D):                            | 192.168.4.1                 |
| ○ 自动获得 DNS 服务器地址(                   | (B)                         |
| ●使用下面的 DNS 服务器地                     | 牡(E):                       |
| 首选 DNS 服务器(P):                      |                             |
| 备用 DNS 服务器( <u>A</u> ):             |                             |
| ] 退出时验证设置(1)                        | 高级(⊻)                       |

Module side configuration:

| 」通用参数─基本 | 切换为高 | 級                |                  |                |  |
|----------|------|------------------|------------------|----------------|--|
| 获取方式     |      | IP地址             | 子网掩码             | 网关             |  |
| STATIC   | ~    | 192. 168. 4. 101 | 255. 255. 255. 0 | 192. 168. 4. 1 |  |

# 4.3.1 TCP Client Instructions

1. Open the PC network debugging assistant. Take "savage network debugging assistant" as an example, set the protocol type to TCP server, local IP and port to 192.168.4.1008886 respectively.

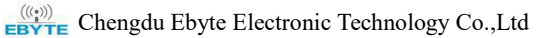

| 🐘 • 🖉 🔪                      |           | 网      | 络调试用     | 師       |          |       | 4           | ×         |
|------------------------------|-----------|--------|----------|---------|----------|-------|-------------|-----------|
| 网络设置                         | 数据接收      |        |          |         |          | 1     | <b>F人家民</b> | 出品 V4.3.7 |
| (1)协议类型<br>TCP Server ▼      |           |        |          |         |          |       |             | ^         |
| (2)本地主机地址<br>192.168.4.100 🔽 |           |        |          |         |          |       |             |           |
| (3)本地主机端口<br> 8886           |           |        |          |         |          |       |             |           |
| · 美闭                         |           |        |          |         |          |       |             |           |
| 接收设置                         |           |        |          |         |          |       |             |           |
| 📀 ASCII 🔿 HEX                |           |        |          |         |          |       |             |           |
| □ 按日志模式显示                    |           |        |          |         |          |       |             |           |
| □ 接收完自动换行                    |           |        |          |         |          |       |             |           |
| □ 接收转向至文件                    |           |        |          |         |          |       |             |           |
| □ 暂停接收区显示                    |           |        |          |         |          |       |             |           |
| 保存数据 清除接收                    |           |        |          |         |          |       |             |           |
| 发送设置                         |           |        |          |         |          |       |             |           |
|                              |           |        |          |         |          |       |             |           |
| □ 自动解析转义符                    |           |        |          |         |          |       |             |           |
| □ AT指令自动回车                   |           |        |          |         |          |       |             | 4         |
| □ 自动发送校验位                    | 444844524 | *      | Luna     |         | - 1      |       |             |           |
| □ 打开文件数据源                    | > 劉備反広    | 谷尸%高:  | All Lonn | ections | <u> </u> | ◆ 町 井 | ♦ 消防        | こ消除       |
| □ 循环发送 1000 ms 快捷定义 历史发送     | 成都11公1伯特  | 电子科技有降 | 限公司      |         |          |       | ÷.          | 发送        |
| <b>Ⅰ</b> ● 就绪!               |           |        | [        | RX:0    |          | TX:0  | · [         | 夏位计数      |

2. Set the device socket A1 network type to TCPC (TCP client), the destination IP is 192.168.4.100, the local port is 0 (random port),

and the destination port is 8886. Click Save to restart the module.

| • | Socket_A-基础 | 切换为高级 |                  |      |      |  |
|---|-------------|-------|------------------|------|------|--|
|   | 网络类型        |       | 目的IP/域名          | 本地端口 | 目的端口 |  |
|   | TCPC        | ~     | 192. 168. 4. 100 | 0    | 8886 |  |

3. Open the serial port assistant, select the correct COM port and baud rate, wait for the device to connect to the TCP server, and

conduct the communication test with the "network debugging assistant".

| XCOM V2.0                                                                                                    | – 🗆 🗙                                                                                                    |                                                                                                    | 网络调试助手                                                                                                    | 4 - <b>-</b> ×      |
|----------------------------------------------------------------------------------------------------|----------------------------------------------------------------------------------------------------|----------------------------------------------------------------------------------------------------|----------------------------------------------------------------------------------------------------|---------------------|
|                                                                                                    | <ul> <li>串□法择</li> <li>C005:105-5ExLL </li> <li>送村车</li> <li>115000 </li> <li>停止位</li> <li>ジ</li> <li>封湖位</li> <li>シ</li> <li>奇偶桃祉</li> <li>元</li> <li>単行車□</li> <li>単新線吹</li> <li>□は制度示</li> <li>□ は制度示</li> <li>□ は制度示</li> <li>□ は割</li> <li>□ いた</li> <li>□ いた<td>阿姆说置<br/>(1) 掛 以友型<br/>TCP Serve →<br/>(2) 本地主机地址<br/>132168.4100→<br/>(3) 本地主机端口<br/>6886<br/>◆ 关闭<br/>播吸设置<br/>で &amp;CIII (NII)<br/>「板記載式显示<br/>「機時次自动執行」<br/>「都得地吹豆示」<br/>資名操い反显示<br/>資名算過、高麗敏比</td><td>此根据收<br/>「家都CG的特电子科技有限公司: 串口端数据<br/>成都CG的特电子科技有限公司: 串口端数据<br/>成都CG的特电子科技有限公司: 串口端数据<br/>成都CG的特电子科技有限公司: 串口端数据</td><td>野人家印记及-V4.37</td></li></ul> | 阿姆说置<br>(1) 掛 以友型<br>TCP Serve →<br>(2) 本地主机地址<br>132168.4100→<br>(3) 本地主机端口<br>6886<br>◆ 关闭<br>播吸设置<br>で &CIII (NII)<br>「板記載式显示<br>「機時次自动執行」<br>「都得地吹豆示」<br>資名操い反显示<br>資名算過、高麗敏比 | 此根据收<br>「家都CG的特电子科技有限公司: 串口端数据<br>成都CG的特电子科技有限公司: 串口端数据<br>成都CG的特电子科技有限公司: 串口端数据<br>成都CG的特电子科技有限公司: 串口端数据 | 野人家印记及-V4.37        |
| 单条发送 多条发送 协议传输 帮助                                                                                                   |                                                                                                    | 发送设置                                                                                                    | Ĩ                                                                                                    |                     |
| 成都亿価特电子科技有限公司: 単口端数据<br>□ 定時发送: 周期: □0 me 17开文件<br>1633年代表: □ 大学美学子 7                                               | 发送           ()           ()           ()           ()           ()           ()           ()           ()           ()           ()           ()           ()           ()           ()           ()           ()           ()           ()           ()           ()           ()           ()           ()           ()           ()           ()           ()           ()           ()           ()           ()           ()           ()           ()           ()           ()           ()           ()           ()           ()           ()           ()           ()           ()           ()           ()           ()           ()           ()           ()           ()                                                                                                    | <ul> <li>ASCII C HEX</li> <li>自动解析转义符</li> <li>AT指令自动回车</li> <li>目动发送校验位</li> <li>「打开文件数据第</li> <li>(循环发送「1000 ms</li> <li>使排定》 历史发送</li> </ul>                                   | 數据发送 客户端: All Connections 成都亿值特电子科核有限公司: 网络端数据                                                            | ✓ #新开」「 清除 上 清除     |
| Q         ▼         www.openedv.com         S:160         R:160         CTS=0         DSR=0         DCD=0         ≚ | 当前时间 10:24:55 .:                                                                                                    | 1.0° \$15%                                                                                                    |                                                                                                    | D T×160 <u>复位计数</u> |

### 4.3.2 TCP server instructions

1. Set "network debugging assistant" to TCP client, remote host IP to 192.168.4.101, and remote host port number to 8886.

|                                                                                                    | 网络调证                      | 【助手  | ₩ - □ ×       |
|----------------------------------------------------------------------------------------------------|---------------------------|------|---------------|
| 网络设置                                                                                                    | 数据接收                      |      | 野人家园出品 V4.3.7 |
| <ul> <li>(1)协议类型</li> <li>TCP Clent ▼</li> <li>(2)远程主机地址</li> <li>(3)远程主机端口</li> <li>(3)远程主机端口</li> <li>(3)远程主机端口</li> <li>(3)远程主机端口</li> <li>(4)远程主机端口</li> <li>(5)远程主机端口</li> <li>(5)远程主机端口</li> <li>(5)远程主机端口</li> <li>(5)远程:</li> <li>(5)远程:</li> <li>(5)远程:</li> <li>(5)远程:</li> <li>(5)远程:</li> <li>(5)远程:</li> <li>(5)远程:</li> <li>(5)远程:</li> <li>(5)远程:</li> <li>(5)远程:</li> <li>(5)远程:</li> <li>(5)远程:</li> <li>(5)远程:</li> <li>(6)远程:</li> <li>(6)远程:</li> <li>(7)远程:</li> <li>(7)远程:</li> <l< th=""><th></th><th></th><th>~</th></l<></ul> |                           |      | ~             |
| 发送设置<br>● ASCII ● HEX<br>目 自动解析转义符<br>「 AT指令自动回车<br>「 自动发送校验位<br>「 打开文件数据源<br>「 循环发送 1000 ms<br>快振定义 历史发送                                                                                                    | 数据发送  <br>  成都亿佰特电子科技有限公司 |      | √ 清除 ~ 清除     |
| ☞ 就绪!                                                                                                    |                           | RX:0 | TX:0 复位计数     |

2.Set the device socket A1 network type to TCPS (TCP server) and local port 8886. Click Save to restart the module.

| Socket_A-基础 | 切换为高级 |         |      |      |  |
|-------------|-------|---------|------|------|--|
| 网络类型        |       | 目的IP/域名 | 本地端口 | 目的端口 |  |
| TCPS        | ~     |         | 8886 |      |  |

3. Open the serial port assistant, select the correct COM port and baud rate, and click "network debugging assistant" to connect.

After connecting the device, carry out the communication test.

| XCOM V2.0                                                                               | - 🗆 X                                                                                                    | · · /                                                                                                    | 网络调试助手                                               | ₩ - □ ×                  |
|-----------------------------------------------------------------------------------------|----------------------------------------------------------------------------------------------------|----------------------------------------------------------------------------------------------------|------------------------------------------------------|--------------------------|
| 麼都已會特電子科技會關公司: 网络微微数据                                                                   | 串口送择<br>0005:153-5221AL<br>次特率 115200<br>停止位 1<br>少<br>増加<br>市場牧<br>た<br>の<br>、<br>市場牧<br>、<br>、<br>、<br>、<br>、<br>、<br>、<br>、<br>、 | <ul> <li>网络设置         <ol> <li>(1) 协议类型</li> <li>(1) 协议类型</li> <li>(1) 协议类型</li> <li>(1) 边理主机地址</li> <li>(2) 远理主机地址</li> <li>(3) 远望主机地址</li> <li>(3) 远望主机地址</li> <li>(3) 远望主机地址</li> <li>(3) 远望主机地址</li> <li>(3) 远望主机地址</li> <li>(3) 远望主机地址</li> <li>(3) 远望主机地址</li> <li>(3) 远望主机地址</li> <li>(3) 远望主机地址</li> <li>(3) 远望主机地址</li> <li>(3) 远望主机地址</li> <li>(3) 远望主机地址</li> <li>(3) 远望主机地址</li> <li>(4) 近望美術</li> <li>(5) 近望美術</li> <li>(5) 近望美術</li></ol></li></ul> | 數据接收<br>成都它倍特电子科技有限公司: 串口端数据<br>成都它倍特电子科技有限公司: 串口端数据 | 教人室回出品 V4.37             |
| 单条发送 多条发送 协议传输 帮助                                                                       |                                                                                                    | 发送设置                                                                                                    |                                                      |                          |
| 成都亿佰特电子科技有限公司:単口端数据<br>□ 定时发送 周期:10 ns 打开文件<br>□ 16进制发送 □ 发送新行0% 开源 电子                  | 发送           事除发送           支送文件         停止发送           网: www.openedv.com                                                          | <ul> <li>C ASCII ← HEX</li> <li>一 自动解析转达符</li> <li>一 AT指令自动回车</li> <li>一 自动发送校验位</li> <li>一 打开文件数据源</li> <li>「 循环发送   1000 ms</li> <li>出境提定义 历史发送</li> </ul>                                                                                                    | 款据发送<br> 成都亿信特电子科技有限公司:网络谦默据                         | ✓<br>「有除 七 有除<br>↓<br>发送 |
| ☑         ▼         www.openedv.com         S:80         R:80         CTS=0 DSR=0 DCD=0 | 当前时间 11:37:41                                                                                                    | ★ 就绪!                                                                                                    | RX:80                                                | TX:80 复位计数               |

### 4.3.3 UDP client instructions

1. Set "network debugging assistant" to UDP (this upper computer does not distinguish between UDP client and UDP server), local host IP to 192.168.4.100, and local host port number to 8887.

|                                                                                                    | 网络调试即                                | DEF          |         | ( ×                |
|----------------------------------------------------------------------------------------------------|--------------------------------------|--------------|---------|--------------------|
| PP络役置<br>(1) 协议类型<br>UDP<br>(2) 本地主机地址<br>192168.4.100<br>(3) 本地主机端口<br>8887<br>後闭                                                                    | <u> 教</u> 攝接收                        |              | 野人家同    | <u>上品 V4.3.7</u>   |
| <ul> <li>接收设置</li> <li>● ASCII ● HEX</li> <li>□ 按日志模式显示</li> <li>□ 接收完自动执行</li> <li>□ 播收转向至文件</li> <li>□ 暂停接收区显示</li> <li>④ 保存對場 高涂接收</li> </ul>      |                                      |              |         |                    |
| <ul> <li>发送设置</li> <li>○ ASCII ○ HEX</li> <li>▽ 自动解析转义符</li> <li>▽ AT指令自动回车</li> <li>□ 自动发送校验位</li> <li>□ 打开文件教播源</li> <li>□ 循环发送 [1000 ms</li> </ul> | 数据发送 远程主机: 192168.4<br>成都亿佰特电子科技有限公司 | .101 :8886 💌 | ★清除 「清除 | 、<br>と<br>清除<br>发送 |
| □ 按捷定义 历史发送 □ 近 前绪!                                                                                                    | [ <u>]</u> [                         | RX:0         | TX:0    | 夏位计数               |

2. Set the device socket A1 network type to udpc (UDP client), the target IP is 192.168.4.100, and the target port is 8887. Click

Save to restart the module.

| 网络类型     | 目的IP/域名          | 本地端口 | 目的端口 |
|----------|------------------|------|------|
| TCPC 🗸 🗸 | 192. 168. 4. 100 | 8886 | 8887 |

3. Open the serial port assistant, select the correct COM port and baud rate, and click "network debugging assistant" to open it

for communication test.

| ATH XCOM V2.0                                                                                       | – 🗆 🗙                                                        | <u>*</u>                                                                                                    | 网络调试助手                                                                        | ₩ <u>-□×</u>                       |
|----------------------------------------------------------------------------------------------------|--------------------------------------------------------------|----------------------------------------------------------------------------------------------------|-------------------------------------------------------------------------------|------------------------------------|
|                                                                                                    | 串口法择<br>GUB: UE-SEXIAL                                       | 网络设置<br>(1) 协议类型<br>UDP ・<br>(2) 本地主机地址<br>1321684100 ・<br>(3) 本地主机端口<br>6007<br>・<br>大胡<br>播吸设置<br>「休記=様式显示<br>「報約次自动操作」<br>「新得地收包型文件」「新得地收包型示<br>資産資源、高級地比 | 教護操政<br>「麻疹の信頼母子科技有限公司: 墨口端就識<br>成態の信頼母子科技有限公司: 墨口端就識<br>成態の合類母子科技有限公司: 墨口端就識 | <b>野人変同比品 V4.3.7</b><br>へ          |
| 単形反因 多余友因 协议传输 帮助                                                                                   |                                                              | 反达设置                                                                                                    |                                                                               |                                    |
| (床部) 仁伯特唱子科技育與公司: 単口編載類<br>(二章) 封发送 風観: 10 ms 17开文件<br>(16通射发送 二发送新行 0.5 开係を子子)                     | 发送       潮除发送       发送文件       停止发送       网: www.openedv.com | <ul> <li>▲ SCLI ● HEX</li> <li>一 自动解析转义符</li> <li>□ 本括令自动回车</li> <li>□ 自动发送核验位</li> <li>□ 打开文件数据源</li> <li>□ 循环发送 [1000 ns</li> <li>快速定义 历史发送</li> </ul>     | (新編次法) 远程主机、192.168.4.101.8886 ▼ ◆ 清<br>「京都の留物电子科技有限公司: 网络端线播                 | 除<br>↓<br>済除<br>大<br>済除<br>大<br>浅送 |
| Q         ▼         www.openedv.com         S:120         R:160         CTS=0 DSR=0 DCD=0         ∃ | 当前时间 16:30:11                                                | 197 就结!                                                                                                    | R×120                                                                         | TX:160 复位计数 //                     |

## 4.3.4 UDP Server Instructions

1. Set the "network debugging assistant" to UDP (this upper computer does not distinguish between UDP client and UDP server), the local host IP to 192.168.4.101, the local host port number to 8886, and the remote host to 192.168.4.101:8887.

|                                                                                        |              | 网络                                      | 调试助手          |         |      | - F   | ×          |
|----------------------------------------------------------------------------------------|--------------|-----------------------------------------|---------------|---------|------|-------|------------|
| P3路设击<br>(1)协议类型<br>UDP<br>(2)本地主机地址<br>192.168.4.100<br>(3)本地主机端口<br>8886<br>使 关闭     | 数据接收         |                                         |               |         | 3    | 野人家同出 | A V4.3.7   |
| 接收设置                                                                                   |              |                                         |               |         |      |       |            |
| 发送设置       ○ ASCII       ○ HEX       □ 自动解析转义符       □ AT指令自动回车       □ 自动发送校验位        |              |                                         | 100.100.4.101 | 0007    |      |       |            |
| <ul> <li>□ 打开文件数据源</li> <li>□ 循环发送 1000 ms</li> <li><u>快捷定义</u> <u>历史发送</u></li> </ul> | <b>颈据</b> 友法 | 」」」「「「」」「」「」「」「」「」」「」「」」「」」「」」「」」「」」「」」 | 192.168.4.101 | :8887 💌 | ◆清除  | ★ 清除  | て、清除<br>发送 |
| Jef 就绪!                                                                                |              |                                         | F             | RX:0    | TX:0 | 1     | 位计数        |

2. Set the device socket A1 network type to UDPs (UDP server), local IP to 192.168.4.100, and local port to 8887. Click Save to restart the module.

| 网络类型   | 目的IP/域名          | 本地端口 | 目的端口 |
|--------|------------------|------|------|
| VDPS 🗠 | 192. 168. 4. 100 | 8887 | 8886 |

3. Open the serial port assistant, select the correct COM port and baud rate, and click "network debugging assistant" to open it for

communication test.

| SCOM V2.0                                                        | -                                                                                        |                                                                                   | ×                                                                                                    |                                                                                                    | 网络调试助手                                                                                                    | ₩ - □ ×                                                  |
|------------------------------------------------------------------|------------------------------------------------------------------------------------------|-----------------------------------------------------------------------------------|----------------------------------------------------------------------------------------------------|----------------------------------------------------------------------------------------------------|----------------------------------------------------------------------------------------------------|----------------------------------------------------------|
|                                                                  | 串口选择<br>COM3: VSB-<br>波特车<br>停止位<br>款据位<br>奇偶校验<br>串口操作<br>保存窗口<br>16进4财<br>民 RTS<br>日间歇 | SERIAL<br>115200<br>1<br>8<br>无<br>()<br>素休撥<br>2示)白県<br>0<br>DTR<br>()<br>以換行回车範 | <ul> <li></li> <li></li> <li>&lt;</li></ul> | PS路设置     (1) 协议类型     UDP                                                                                                    | 教想接收<br>計算C在特理子科技有限公司: 用口違教規<br>所算C在特理子科技有限公司: 用口違教規<br>所算C在特理子科技有限公司: 用口違教規<br>成都C在特理子科技有限公司: 用口讀教規<br>成都C在特理子科技有限公司: 用口讀教規 | <b>〒人家民北道 V4.32</b><br>☆                                 |
| 单条发送 多条发送 协议传输 帮助                                                |                                                                                          |                                                                                   |                                                                                                    | 发送设置                                                                                                    |                                                                                                    |                                                          |
| □ 広時发送 周期: 10 ms 10进行 ms 17开文件<br>16进射发送 22送新行 0% 开派电子序          | 发送文件<br>剄: www.op                                                                        | 发送<br>清除发i<br>停止发i                                                                | ž                                                                                                    | <ul> <li>ASCII C HEX</li> <li>自动姆折转义符</li> <li>AT指令自动发送核验位</li> <li>打开文件教纸课</li> <li>循环发送 [1000 ms</li> <li>快捷完义 历史发送</li> </ul> | 教振发送 远程主机: 192.168.4.101.9887 ▼ ◆ 有<br>成都亿佰特电子科技有限公司: 网络瑞数据                                                                  | 除<br>「<br>清除<br>上<br>清除<br>し<br>清除<br>し<br>清除<br>し<br>清除 |
| 🥥 👻 www.openedv.com   S:200   R:240   CTS=0 DSR=0 DCD=0   \arrow | 前时间 16:4                                                                                 | 1:49                                                                              |                                                                                                    | 19 - 朝t绪 !                                                                                                    | RX:200                                                                                                    | TX:240 复位计数                                              |

### 4.4 WEB introduction

The module supports web page configuration. The user can input the module IP address and port (the default port of the browser is 80)

through any browser. After the login is successful, the web page is entered. as the picture shows:

| 前状态   | 参数                                 | 帮助提示                      |
|-------|------------------------------------|---------------------------|
| 机IP设置 | 型 <del>号</del> 规格: E810-DTU(1RS1E) | • SN码:                    |
| 口设置   | 固件版本: V2.2                         | SN码指模块在亿值                 |
| 级设置   | 当前IP地址: 192.168.4.101              | 的设备串行序列号                  |
|       | MAC地址: B2:F7:E2:F4:EA:21           | ・ 连接状态                    |
|       | SN码: 190829112133543C              | 连接状态是指当前<br>SOCKET A/B 在网 |
|       | 连接状态A(网络): Disconnect              | 络中是否存在连接的                 |
|       | 连接状态B(网络): Disconnect              | 实时标识                      |
|       |                                    |                           |
|       |                                    |                           |
|       |                                    |                           |
|       |                                    |                           |
|       |                                    |                           |
|       |                                    |                           |

Select one or more pages to browse and configure parameters according to specific needs (take serial port parameters as an example).

|                    | 亿佰特物联网<br>-www.ebyte.com-         |                                | 物联网应用专家                                   |
|--------------------|-----------------------------------|--------------------------------|-------------------------------------------|
| 当前状态               |                                   | 参数                             | 帮助提示                                      |
| 本机IP设置             | 波特率:                              | 115200 (300~300000)bps         | -                                         |
| 串口设置               | 数据位:                              | 8 🔻 bit                        | ▲ 本地通口<br>1~65535. 当模块                    |
| 高級沿置               | 校验位:                              | None •                         | 做TCP Client时,本<br>地端口为0表示使用               |
|                    | 停止位:                              | 1 V bit                        | 随机的本地端口                                   |
| 模块管理               | 流控:                               | NFC V                          | <ul> <li>近程端口</li> <li>1 65535</li> </ul> |
|                    | 串口打包时间:                           | 10 (0, 10~255)ms               | 1~05555                                   |
|                    | 串口打包长度:                           | 1460 (0, 4~1460)chars          | 默认10/1460,设                               |
|                    | Modbus转Tcp开关:                     | OFF •                          | 置为0/0时,使用自<br>动打句机制・也可以                   |
|                    | Socket A                          | 参数                             | 设置为非0值                                    |
|                    | 工作方式:                             | TCP Client V                   |                                           |
|                    | 远程服务器地址或域名:                       | 192.168.4.100                  |                                           |
|                    | 本地/远程端口:                          | 8886 8887 (0~65535)            |                                           |
|                    | 清除缓存功能:                           |                                |                                           |
|                    | 短连接断开时间:                          | 0 (0关闭 , 2~65535)s             |                                           |
|                    | 心跳包类型:                            | 网络心跳包 ▼                        |                                           |
|                    | 心跳包内容:                            | 123456789012345678901234567890 |                                           |
|                    |                                   | HEX: 🕑 ASCII: 📄                |                                           |
|                    | 心跳包时间:                            | 0 (0关闭,2~65535) s              |                                           |
|                    | 注册包类型:                            | 上线发送自定义 ▼                      |                                           |
|                    | 注册包内容:                            | 123456789012345678901234567890 |                                           |
| Copyright © 2018 C | hengdu Ebyte Electronic Technolog | y Co., Ltd. All Right Reserved | 官网: <u>www.ebyte.com</u>                  |

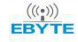

Once you have filled in the parameters correctly, click Save Settings.

|                    | 乙佰特物联网<br>-www.ebyte.com-         |                                | 物联网应用专家                  |
|--------------------|-----------------------------------|--------------------------------|--------------------------|
| 当前状态               | 探测时间:                             | 10 (0关闭,2~7200) s              | ▲                        |
| 大机TP设置             | 探测间隔:                             | 5 (2~7200) s                   |                          |
|                    | 探测次数:                             | 30 (2~255)次                    |                          |
| 甲山设置               | Socket B                          | 参数                             |                          |
| 高级设置               | 工作方式:                             | TCP Client V                   |                          |
| 模块管理               | 远程服务器地址或域名:                       | 192.168.4.100                  |                          |
| P                  | 本地/远程端口:                          | 0 8887 (0~65535)               |                          |
|                    | 清除缓存功能:                           |                                |                          |
|                    | 短连接断开时间:                          | 0 (0关闭 , 2~65535)s             |                          |
|                    | 心跳包类型:                            | 网络心跳包 ▼                        |                          |
|                    | 心跳包内容:                            | heartbeat msg                  |                          |
|                    |                                   | HEX: 🔄 ASCII: 🖉                |                          |
|                    | 心跳包时间:                            | 0 (0关闭, 2~65535) s             |                          |
|                    | 注册包类型:                            | 注册包关闭  ▼                       |                          |
|                    | 保活连接(KeepAlive):                  |                                |                          |
|                    | 探测时间:                             | 10 (0关闭,2~7200) s              |                          |
|                    | 探测间隔:                             | 5 (2~7200) s                   |                          |
|                    | 探测次数:                             | 30 (2~255)次                    |                          |
|                    | E                                 | <b>宋存设置</b> ) 不保存设置            |                          |
| Copyright © 2018 C | hengdu Ebyte Electronic Technolog | y Co., Ltd. All Right Reserved | 官网: <u>www.ebyte.com</u> |

The page will automatically jump to the module management page. After clicking restart module, the module will restart and the set parameters will take effect.

|                    | 亿佰特物联网<br>-www.ebyte.com-                               | 物联            | 网应用专家                    |
|--------------------|---------------------------------------------------------|---------------|--------------------------|
| 当前状态               | 模块管理                                                    |               | 帮助提示                     |
| 本机IP设置             | 重新启动模块                                                  | 重新启动模块        | • 重自:                    |
| 串口设置               | 恢复出厂设置                                                  | 恢复出厂设置        | 重启模块以使您的配置               |
| 高级设置               |                                                         |               | • 恢复出厂设置:                |
| 模块管理               |                                                         |               | 恢复出厂设置后,设<br>备会自动重启      |
|                    |                                                         |               |                          |
|                    |                                                         |               |                          |
|                    |                                                         |               |                          |
|                    |                                                         |               |                          |
|                    |                                                         |               |                          |
|                    |                                                         |               |                          |
|                    |                                                         |               |                          |
|                    |                                                         |               |                          |
|                    |                                                         |               |                          |
|                    |                                                         |               |                          |
|                    |                                                         |               |                          |
|                    |                                                         |               |                          |
| Copyright © 2018 C | hengdu Ebyte Electronic Technology Co., Ltd. All Ri<br> | ight Reserved | 官网: <u>www.ebyte.com</u> |

## **5. FAQ**

### 5.1 Communication range is too short

- The communication distance will be affected when obstacle exists.
- Data lose rate will be affected by temperature, humidity and co-channel interference.
- The ground will absorb and reflect wireless radio wave, so the performance will be poor when testing near ground.
- Sea water has great ability in absorbing wireless radio wave, so performance will be poor when testing near the sea.
- The signal will be affected when the antenna is near metal object or put in a metal case.
- Power register was set incorrectly, air data rate is set as too high (the higher the air data rate, the shorter the distance).
- When the power supply at room temperature is lower than the recommended low voltage, the lower the voltage is, the lower the transmitting power is.
- Due to antenna quality or poor matching between antenna and module.

### 5.2 Module is easy to damage

- Please check the power supply and ensure it is within the recommended range. Voltage higher than the peak will lead to a permanent damage to the module.
- Please check the stability of power supply and ensure the voltage not to fluctuate too much.
- Please make sure anti-static measures are taken when installing and using, high frequency devices have electrostatic susceptibility.
- Please ensure the humidity is within limited range for some parts are sensitive to humidity.
- Please avoid using modules under too high or too low temperature.

### 5.3 High bit error rate

- There are co-channel signal interference nearby, keep away from interference sources or modify frequency, channel to avoid interference.
- The clock waveform on the SPI is not standard. Check whether there is interference on the SPI line. The SPI bus line should not be too long.
- Unsatisfactory power supply may also cause garbled characters, and ensure the reliability of the power supply.
- If the extension cable or feeder is of poor quality or too long, the bit error rate will be high.

# 6. Revision history

| Version | Date       | Description      | Issued by |
|---------|------------|------------------|-----------|
| 1.0     | -          | Original version | huaa      |
| 1.1     | 2019-9-2   | Content added    | Lyl       |
| 2.0     | 2019-11-12 | Product Upgrade  | Blue      |

# 7.About us

| Website: <u>www.ebyte.com</u>      | Sales: info@cdebyte.com              | Support:     | support@cdebyte.com   |
|------------------------------------|--------------------------------------|--------------|-----------------------|
| Tel: +86-28-61399028 Ext. 812      | Fax: +86-28-64146160                 |              |                       |
| ddress: Innovation Center B333~D34 | 7, 4# XI-XIN road, High-tech distric | t (west), Ch | engdu, Sichuan, China |

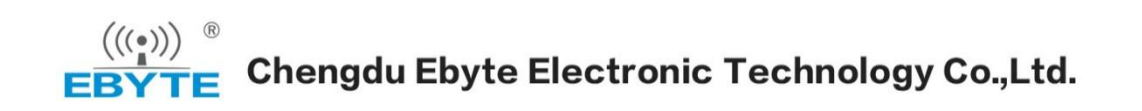